### EQU

#### 1. EQ-i11S One-button Intercom supports POE supply.

#### 2. Device IP Address

**If connect to a POE Switch with DHCP,** long press the button for 3s, there will be a toot sound last for 5s, please press the button once within 5s, it will report the IP.

Without DHCP, unable to get a IP. Long press the button for 3s, hear the toot, press 3 times quickly within 5s to switch to the static IP mode. The static IP: 192.168.1.128.

**3. Enter the IP on the browser (recommend Google Chrome)** Both default User and Password are admin

| <ul> <li>→ C ▲ 不安全 192.168.0.215</li> <li>User: admin</li> <li>Password: ••••••</li> </ul> |
|--------------------------------------------------------------------------------------------|
| User: admin<br>Password: •••••                                                             |
| User: admin<br>Password: •••••                                                             |
| User: admin<br>Password: •••••                                                             |
| User: admin<br>Password: •••••                                                             |
| Password:                                                                                  |
| Password: ·····                                                                            |
|                                                                                            |
| Language: English V                                                                        |
|                                                                                            |
| Login                                                                                      |
|                                                                                            |

4. Network Setting. Here to set the IP.

## EQU

After applying, entering the new IP to access the web.

| VoIP                | × +                                     |                                               | - o ×                                                                               |
|---------------------|-----------------------------------------|-----------------------------------------------|-------------------------------------------------------------------------------------|
| ← → C ▲ 不安全 192.    | 168.0.215                               |                                               | 🖈 🚨 E                                                                               |
|                     |                                         |                                               | Default password is in use. Please change Enten ✓ ✓ Logout (admin)<br>✓ Keep Online |
|                     | Basic Service Port                      | VPN Advanced                                  |                                                                                     |
| › System            |                                         |                                               |                                                                                     |
| > Network           | Network Mode<br>Network Mode:           | IPv4 Only 🗸                                   |                                                                                     |
| > Line              | IPv4 Network Status                     |                                               |                                                                                     |
| Intercom settings   | IP:<br>Subnet mask:<br>Default gateway: | 192.168.0.215<br>255.255.255.0<br>192.168.0.1 |                                                                                     |
| → Call List         | MAC:                                    | 00:d8:4a:08:2d:f7                             |                                                                                     |
| > Function Key      | IPv4 Settings<br>Static IP 💿            | DHCP O                                        | PPPae O                                                                             |
| > Security          | IP:<br>Subnet mask:                     | 192 168.0.215<br>255 255 255 0                |                                                                                     |
| > Device Log        | Default gateway:<br>Primary DNS Server: | 192.168.0.1<br>192.168.0.1                    |                                                                                     |
| > Security Settings | Secondary DNS Server :<br>DNS Domain:   | 114.114.114                                   |                                                                                     |
| > Platform Access   |                                         | Apply                                         |                                                                                     |
|                     |                                         |                                               |                                                                                     |
|                     |                                         | Current Softwa                                | are Version: 2.12.44.6                                                              |

#### 5. SIP Setting

**Line>SIP**. The pic below only for reference, fill in your actual info please.

Then click on supply to save.

|                   | Default password is in use. Please change English 🗸 🖉 Logo |                    |                                           |                                                          |                  |  |               |  |  |  |
|-------------------|------------------------------------------------------------|--------------------|-------------------------------------------|----------------------------------------------------------|------------------|--|---------------|--|--|--|
|                   |                                                            |                    |                                           |                                                          |                  |  | 🎽 Keep Online |  |  |  |
|                   |                                                            |                    |                                           |                                                          |                  |  |               |  |  |  |
|                   | SIP SIP Hots                                               | pot Action Plan    | Basic Settings                            | Paging Server                                            |                  |  |               |  |  |  |
| > System          | Line (entractory)                                          |                    | Username/A<br>Display nam<br>password: Ex | uthentication User:<br>e: Your need<br>ttension password | Extension number |  |               |  |  |  |
| > Network         |                                                            | Line 8022@SIP* V   |                                           |                                                          |                  |  |               |  |  |  |
|                   | Register Settings >>                                       |                    | Server Port:                              | 5060                                                     |                  |  |               |  |  |  |
| > Line            | Line Status:                                               | Registered         | Activa                                    | te:                                                      |                  |  |               |  |  |  |
|                   | Username:                                                  | 80222              | Auther                                    | ntication User:                                          | 80222            |  |               |  |  |  |
| > Settings        | Display name:                                              | Display name: 8022 |                                           |                                                          |                  |  |               |  |  |  |
|                   | Realm:                                                     |                    | Server                                    | Name:                                                    |                  |  |               |  |  |  |
| > Call List       |                                                            |                    |                                           |                                                          |                  |  |               |  |  |  |
|                   | SIP Server 1:                                              |                    | SIP S                                     | erver 2:                                                 |                  |  |               |  |  |  |
| Function Key      | Server Address:                                            | 192.168.0.19       | ] Server                                  | Address:                                                 |                  |  |               |  |  |  |
|                   | Server Port:                                               | 5060               | ] Server                                  | Port:                                                    | 5060             |  |               |  |  |  |
| > Security        | Transport Protocol:                                        | UDP V              | Transp                                    | ort Protocol:                                            | UDP 🗸            |  |               |  |  |  |
|                   | Registration Expiration:                                   | 3600 second(s)     | Regist                                    | ration Expiration:                                       | 3600 second(s)   |  |               |  |  |  |
| > Device Log      |                                                            |                    |                                           |                                                          |                  |  |               |  |  |  |
|                   | Proxy Server Address:                                      |                    | Backu                                     | p Proxy Server Address:                                  |                  |  |               |  |  |  |
| Security Settings | Proxy Server Port:                                         | 5060               | Backu                                     | p Proxy Server Port:                                     | 5060             |  |               |  |  |  |
|                   | Proxy User:                                                |                    |                                           |                                                          |                  |  |               |  |  |  |
| > Platform Access | Proxy Password:                                            |                    |                                           |                                                          |                  |  |               |  |  |  |
|                   | Basic Settings >>                                          |                    |                                           |                                                          |                  |  |               |  |  |  |
|                   | Codecs Settings >>                                         |                    |                                           |                                                          |                  |  |               |  |  |  |
|                   |                                                            |                    | Current Softw                             | are Version: 2,12,44,6                                   |                  |  |               |  |  |  |
|                   |                                                            |                    |                                           |                                                          |                  |  |               |  |  |  |

#### **Codecs Settings**

Audio Codecs. If you do not need such G.722 codecs. We recommend only enable G.711U&G.711A.

## EQU

|                  | Default password is in use. Pleas                      |
|------------------|--------------------------------------------------------|
|                  |                                                        |
|                  | SIP SIP Hotspot Dial Plan Action Plan Basic Settings   |
| › System         |                                                        |
| > Network        | Line 8019@SIP- ~                                       |
| > Line           | Register Settings >> Basic Settings >>                 |
| › Phone settings | Codecs Settings >><br>Disabled Codecs: Enabled Codecs: |
| > Phonebook      | G.729AB<br>LBC<br>Opus                                 |
| > Call logs      |                                                        |
| Function Key     | Video Codecs >>                                        |
| > Application    | Advanced Settings >>                                   |
|                  | SIP Global Settings >>                                 |
| > Security       | Apply                                                  |
| › Device Log     |                                                        |

Video Codecs. Enable the H.264 codecs.

|                  |                                   |              |           |             | Default pa     | ssword is in use. Please |
|------------------|-----------------------------------|--------------|-----------|-------------|----------------|--------------------------|
|                  | SIP                               | SIP Hotspot  | Dial Plan | Action Plan | Basic Settings |                          |
| > System         |                                   |              |           |             |                |                          |
| > Network        | Line 801                          | 19@SIP₄ ∨    |           |             |                |                          |
| > Line           | Register Settin<br>Basic Settings | gs >><br>>>  |           |             |                |                          |
| › Phone settings | Codecs Setting                    | s >>         |           |             |                |                          |
| > Phonebook      | Video Codecs ><br>Disabled Co     | •><br>odecs: |           | Enable      | ed Codecs:     |                          |
| › Call logs      |                                   | <u>م</u>     |           | 11204       |                |                          |
| › Function Key   |                                   | -            |           |             |                | ↓                        |
| Application      | Advanced Setti                    | ngs >>       |           |             |                |                          |
| > Security       | SIP Global Sett                   | ings >>      | Apply     |             |                |                          |

### 6. Volume Setting

Intercom Settings>Media Settings>Media Settings

The bigger number the louder volume.

# EQUÜNET

|                | Features               | Media Settings   | Camera Se | ettings  | MCAST     | Action             | Time/Date   | Time    |
|----------------|------------------------|------------------|-----------|----------|-----------|--------------------|-------------|---------|
| System         |                        |                  |           |          |           |                    |             |         |
|                | Codecs Settings        | >>               |           |          |           |                    |             |         |
| letwork        | Media Settings >       | » <del>(</del>   |           |          |           |                    |             |         |
| 6              | Default Ping           | Turnet           | 1 wav     | v        |           |                    |             |         |
| e              | Call Volume:           | Type.            | 3         | (0~9)    |           |                    |             |         |
|                | Media Volum            | e:               | 3         | (0~9)    |           |                    |             |         |
| ercom settings | Speakerphon<br>Volume: | e SignalTone     | 3         | (0~9)    |           |                    |             |         |
| at .           | DTMF Pavloa            | d Type:          | 101       | (96~127) |           |                    |             |         |
|                | Handfree Mic           | Gain:            | 3         | (1~9)    |           |                    |             |         |
| n Kou          | OPUS Payloa            | d Type:          | 107       | (96~127) | OPUS      | Sample Rate        | OPUS-NB({ 🗸 | 1       |
| кеу            | ILBC Payload           | Type:            | 97        | (96~127) | ILBC      | Payload Length     | 20ms 🗸      | -       |
|                | Enable VAD:            |                  |           |          |           |                    |             |         |
|                | Disable AEC:           |                  |           |          |           |                    |             |         |
|                | Audio Profile:         |                  | Default 🗸 |          |           |                    |             |         |
| g              | H.264 Payloa           | d Type:          | 117       | (96~127) |           |                    |             |         |
|                | Enable Line-o          | out:             | Disable   | ~        |           |                    |             |         |
| lings          | Audio Delay:           |                  | 0         | (0~1000  | ms) Rtp ( | Detection Timeout: | 0           | (0~3600 |
|                | Noise Reduct           | ion Level:       | Mid 🗸     |          |           |                    |             |         |
| 1 ACCESS       | RTP Control Prot       | ocol(RTCP) Setti | ngs >>    |          |           |                    |             |         |
|                |                        |                  |           |          |           |                    |             |         |

### 7. Function Key Setting.

When you press the function key, the device will call out the set phone number. This button can also be used to set the IP address, press the function key to make an IP direct call.

|                                  |                                                         |                 |                        |                     |       |   | Defaul     | t p | assword   | is i | n use. I | lease |
|----------------------------------|---------------------------------------------------------|-----------------|------------------------|---------------------|-------|---|------------|-----|-----------|------|----------|-------|
|                                  |                                                         |                 |                        |                     |       |   |            |     |           |      |          |       |
|                                  |                                                         |                 |                        |                     |       |   |            |     |           |      |          |       |
| › System                         | 4                                                       |                 | Type: Men<br>Name: You | nory Key<br>Ir need |       |   | Subt       | ype | : Speed   | Dial |          |       |
| > Network                        | Function Key Settings >> Value: Call Destination(An ext |                 | extensio               | extension or an IP) |       |   | Line       |     |           |      |          |       |
|                                  | Key                                                     | Туре            | Name                   | Value               |       |   | Subtype    | 2   | Line      |      | Media    | 1     |
| > Line                           | DSS Key<br>1                                            | Memory Key      | i11S                   | 8019                | +     | - | Speed Dial | ~   | 8023@SIP1 | ~    | DEFAULT  | ~     |
|                                  | DSS Key<br>2                                            | None 🗸          |                        |                     | +     | - | None       | ~   | AUTO      | ~    | DEFAULT  | ~     |
| > Intercom settings              |                                                         |                 |                        |                     | Apply |   |            |     |           |      |          |       |
| > Call List                      | Program                                                 | mable Key Setti | ngs >>                 |                     |       |   |            |     |           |      |          |       |
|                                  | Advance                                                 | d Settings >>   |                        |                     |       |   |            |     |           |      |          |       |
| <ul> <li>Function Key</li> </ul> |                                                         |                 |                        |                     |       |   |            |     |           |      |          |       |